# プリント管理システムクライアント

## インストール・マニュアル

### 東京都市大学 横浜キャンパス版

macOS 12.0版

3.2版

2022年5月19日

株式会社カーネル・サポート

### 1.概要

# 1.1.<u>概要</u>

プリント管理システムのクライアントソフトを macOS にインストールする手順を示します。

#### 2.インストール方法

(1) インストール作業は管理者権限で行ってください。目的のプリンターのファイル をダウンロードしてください。

メディアホールカラープリンター

https://www.itc.tcu.ac.jp/wp-content/uploads/2022/05/mh\_mac.zip

図書館プリンター

https://www.itc.tcu.ac.jp/wp-content/uploads/2022/05/lib\_mac.zip

## 2.1.<u>プリンターのインストール</u>

- ダウンロードした ZIPファイルを解凍し、「driver」フォルダーにある 「fxmacprnstd2012bm1011fml.dmg」をダブルクリックして、マウントしてください。
- (2)マウントされたディスクイメージの中の「Fuji Xerox Print Driver for Mac OS XInstaller.pkg」を実行してください。

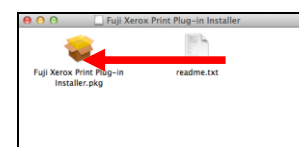

(3) 以下の画面が表示される場合があります。表示された場合は、「インストール」ボタンをクリックしてください。

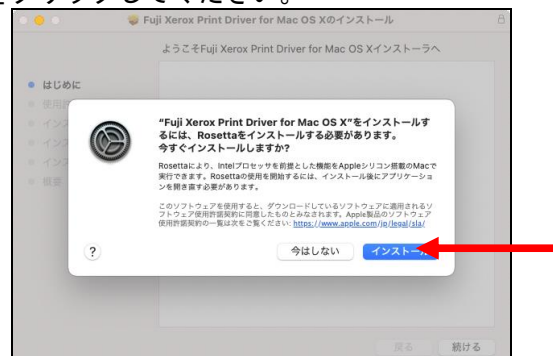

(4) (3)の画面が表示された場合は以下の画面が表示されます。表示された場合は、管理者権 限を持ったユーザーのユーザー名とパスワードを入力して、「ソフトウェアをインス トール」ボタンをクリックしてください。

| (5) | 1221-5<br>います。<br>ドラマネミルル<br>スワード:<br>「続ける」ボグ                                                            | がAppleyフトウェアをインストールしようとして<br>(スワードを入力してください。<br>admin<br>キャンセル ソフトウェアをインストーム<br>タンをクリックしてください。 |
|-----|----------------------------------------------------------------------------------------------------|------------------------------------------------------------------------------------------------|
|     |                                                                                                    | 🤿 Fuji Xerox PS Plug-inのインストール β                                                               |
|     |                                                                                                    | ようこそFuji Xerox PS Plug-inインストーラへ                                                               |
|     | <ul> <li>はじめた</li> <li>使用許諾契約</li> <li>インストールや</li> <li>インストールの理想</li> <li>インストール</li> <li>概要</li> </ul> | このソフトウェアをインストールするために必要な手順が表示されま<br>す。                                                          |
|     |                                                                                                    | 戻る 続ける                                                                                         |

(6) 「続ける」ボタンをクリックしてください。 💝 Fuji Xerox PS Plug-inのインストール 使用許諾契約 日本語 ٢ ● はじめに 使用許諾契約 ■ 使用許諾条件 ■ インストールの種類 本ソフトウェア(以下、提供ソフトウェアといいます。)の使用許諾 条件は、以下に記載するとおりです。 板原 提供ソフトウェアの著作権は、富士ゼロックス株式会社(以下、富 士ゼロックスといいます。)ならびに原権利者に帰属します。 提供ソフトウェアは、対応する富士ゼロックス製品(以下、対応製品といいます。)を利用する目的で対応製品を購入した国内においてのみ使用することができます。 提供ソフトウェアを使用するにあたっては、富士ゼロックスが明示 する注意制限事項等(以下、注意制限事項等といいます。)を適 守してください。 戻る 続ける プリント... 保存... (7) 「同意する」ボタンをクリックしてください。 使用許諾契約 日本語 • 使用許諾契約 このソフトウェアのインストールを続けるには、ソフトウェア使用許諾契約の条件に 同意する必要があります。 インストールを続けるには、"同意する"をクリックしてください。インストールをキャ ンセルしてインストーラを終了する場合は、"同意しない"をクリックしてください。 同意しない 同意する 使用許諾契約を読む いてのみ使用することかできます。 提供ソフトウェアを使用するにあたっては、富士ゼロックスが明示 する注意制限事項等(以下、注意制限事項等といいます。)を遵 守してください。 げしてください。 プリント... 保存... 戻る 続ける (8) 「インストール」ボタンをクリックしてください。 😻 Fuji Xerox PS Plug-inのインストール • • • "Macintosh HD"に標準インストール この操作には、コンピュータ上に53.7 MBの領域が必要です。 ● はじめに このコンピュータのすべてのユーザが使用できるようにこのソフトウ ェアを標準インストールするには、"インストール"をクリックしてく ださい、このコンピュータのすべてのユーザがこのソフトウェアを使 用できるようになります。 使用許諾契約 ● インストール先 インストールの種類 概要 戻る インスト (9) 管理者権限を持ったユーザーのユーザー名とパスワードを入力して、「ソフトウェア をインストール」ボタンをクリックしてください。 インストーラが新しいソフトウェアをインストールしようとして います。 許可するにはパスワードを入力してください。 ユーザ名: admin パスワード: キャンセル ソフトウェアをインス (10) 以下の画面が表示される場合があります。表示された場合は、「インストール」ボタン

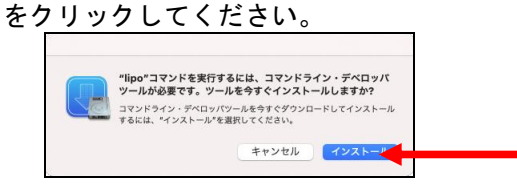

- Ks プリント管理システムクライアントインストールマニュアル横浜キャンパス 3.2版
- (11)(10)の画面が表示された場合は以下の画面が表示されます。表示された場合は、

「同意する」ボタンをクリックしてください。

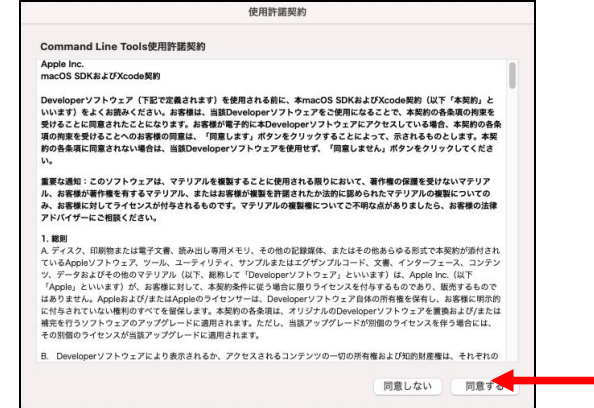

(12)(10)の画面が表示された場合は以下の画面が表示されます。表示された場合は、「完了」 ボタンをクリックしてください。

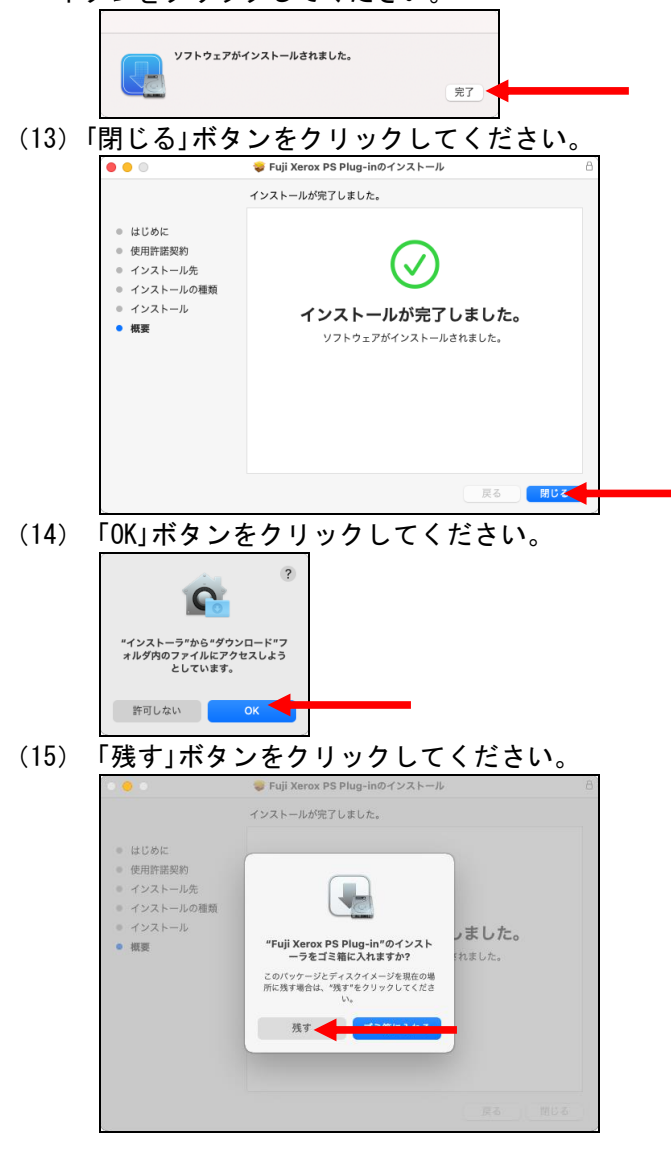

(16) 「client」フォルダにある

「KspcInstClientForMacYC\_MHColor.pkg」(メディアホール)または 「KspcInstClientForMacYC\_LIBColor.pkg」(図書館)を実行してください。

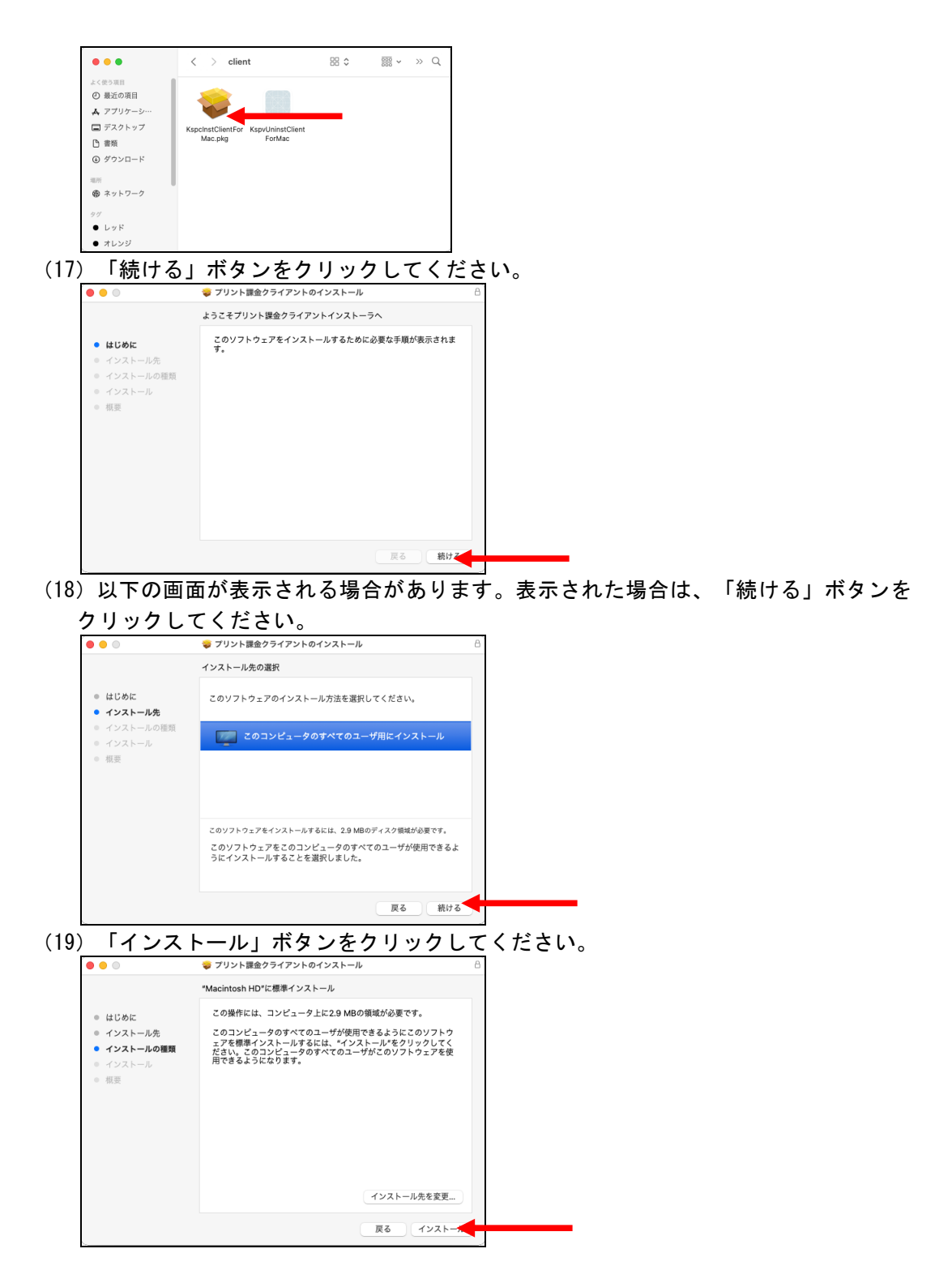

(20) 管理者権限を持ったユーザーのユーザー名とパスワードを入力して、「ソフトウェア をインストール」 ボタンをクリックしてください。

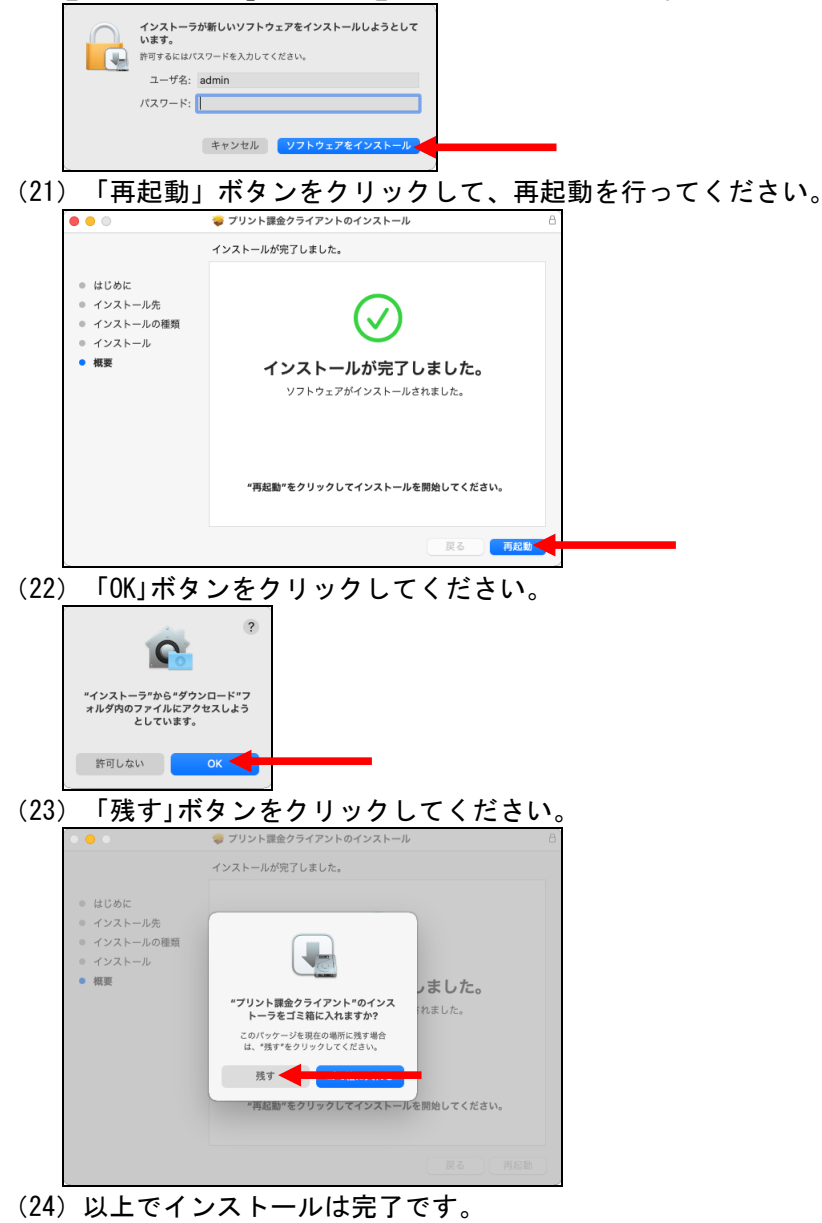

## 3.アンインストール方法

(1) アンインストール作業は管理者権限で行ってください。インストール時にダウンロード・解凍したフォルダーで作業してください。

### 3.1.<u>アンインストール</u>

(1) 「client」フォルダーにある「KspcUninstClientForMac」を実行してください。

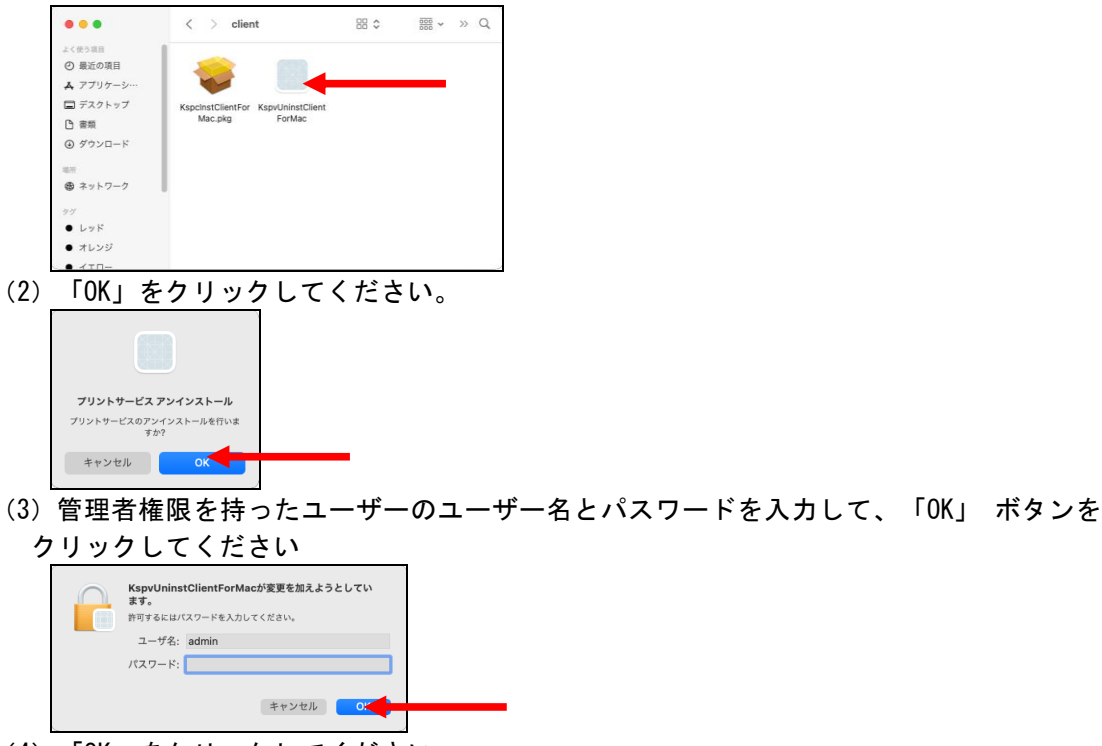

(4) <u>「OK」をクリック</u>してください。

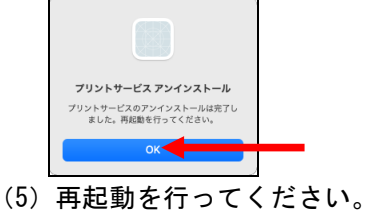

# 4.トラブルシューティング

(1) 表示されるエラーの内容を見て、以下の対策を行ってください。

| エラー表示の内容      | エラーの原因      | 対策             |
|---------------|-------------|----------------|
| プリント管理クライアントの | プリンタドライバがイン | プリンタドライバのインストー |
| インストールには、プリンタ | ストールされていない場 | ルを行ってから、クライアント |
| ドライバのインストールが必 | 合に発生します。    | のインストールを行ってくださ |
| 要です。インストールマニュ |             | い。             |
| アルを参照して、プリンタド |             |                |
| ライバをインストールしてく |             |                |
| ださい。          |             |                |